#### **คู่มือการใช้บริการ** E-Service

### องค์การบริหารส่วนตำบลหน้าพระธาตุ อำเภอพนัสนิคม จังหวัดชลบุรี

เข้าใช้งานระบบ E-Service

- 1.เข้าโปรแกรมผ่าน Browser / Safari / Google Chrome
- 2.เข้าใช้งานผ่าน URL ของ อบต.หน้าพระธาตุ https://naprathad.go.th/

#### 3.ระบบจะแสดงหน้าจอของเว็บไซต์หลัก

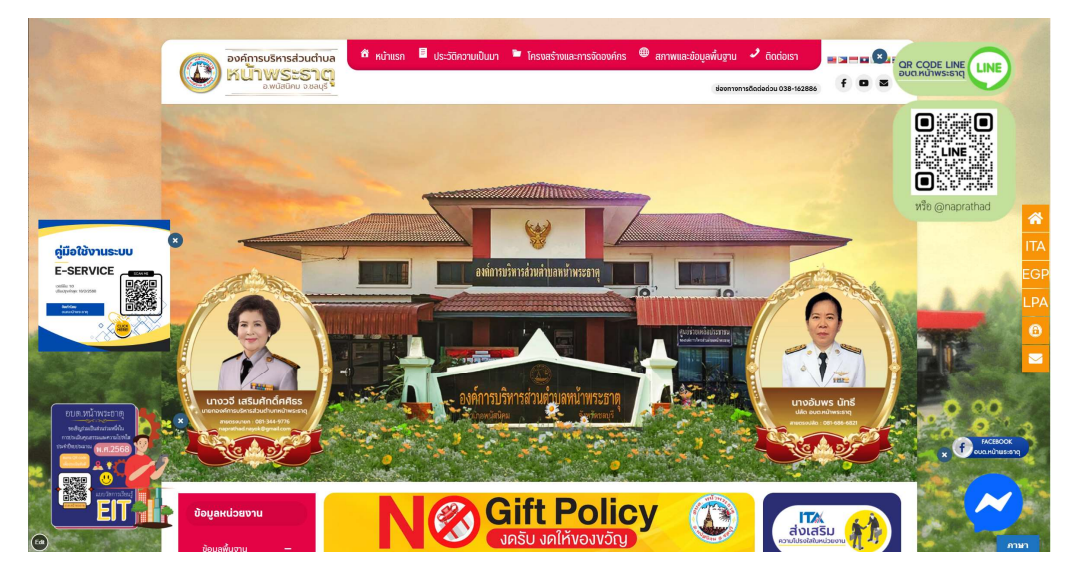

4.เลือกเมนูจากเมนูย่อยทางด้านซ้าย (ตามลูกศร)

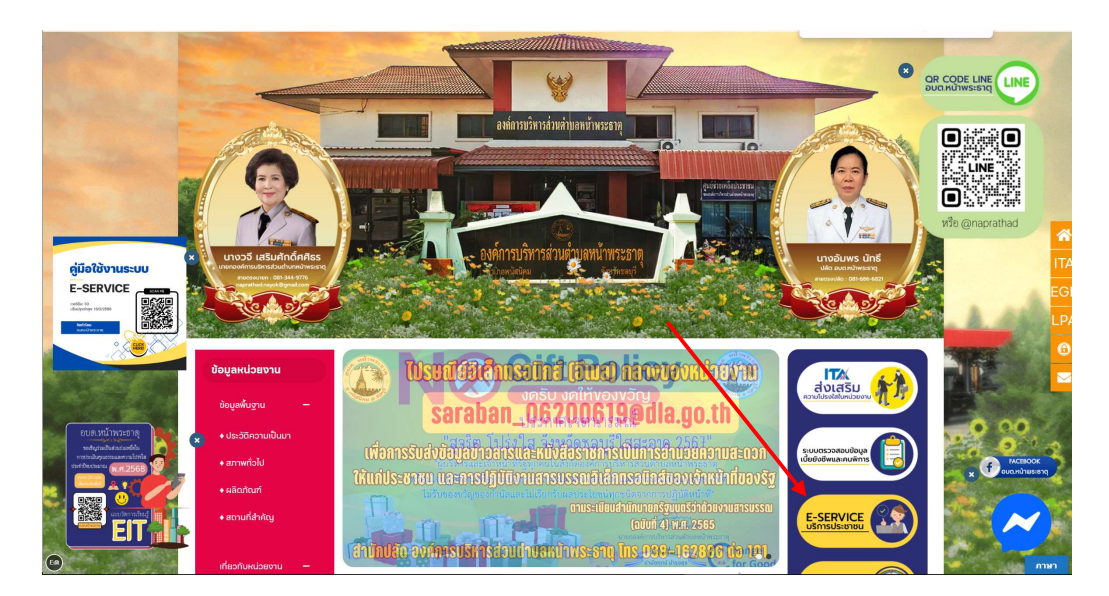

# 5.เลือกเรื่องที่ต้องการร้อง

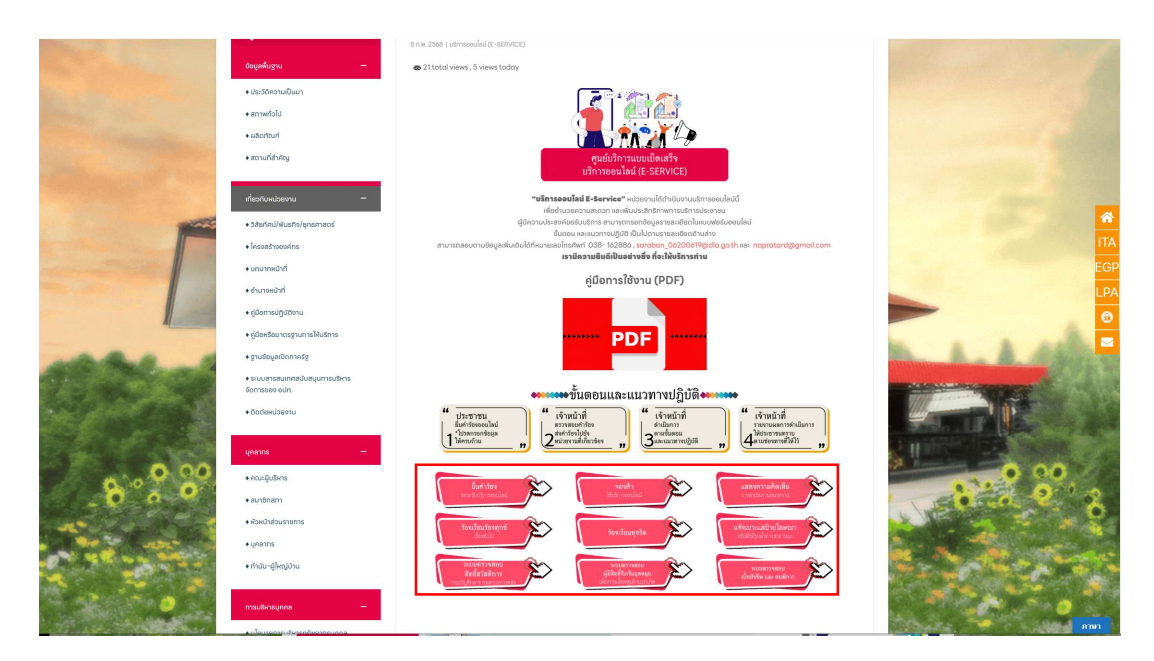

# 6.คลิกเรื่องที่ต้องการร้อง

|                                                                                                    | _ |
|----------------------------------------------------------------------------------------------------|---|
| E-SERVICE<br>ระบบ E-service เดือกหัวข้อที่ต้องการร้องเรียน                                                                                                |   |
| eservicenaprathad@gmail.com สลับบัญชี<br>ระบบจะบันทึกขี่อและรูปภาพที่เชื่อมโยงกับบัญชี Google เมื่อคุณอัปโหลดไฟล์และส่งแบบฟอร์มนี้                        | Ø |
| * ระบุว่าเป็นคำถามที่จำเป็น                                                                                                    |   |
| * <ul> <li>ดำร้องทั่วไป</li> <li>จองดิว</li> <li>แสดงความคิดเห็น</li> <li>ร้องเรียนทุกข์</li> <li>ร้องเรียนทุจริด</li> <li>แจ้งเบาะแสป้ายโฆษณา</li> </ul> |   |
| เรื่อง *<br>คำตอบของคุณ                                                                                                    |   |
| ชื่อ-นามสกุล *<br>คำตอบของคุณ                                                                                                    |   |
| เบอร์โทรศัพท์ *<br>ศำตอบของคณ                                                                                                    |   |

# 7.ตัวอย่างในการกรอกข้อมูล

| *                                                                                                    |   |
|----------------------------------------------------------------------------------------------------|---|
| 🗹 ศาร้องทั่วไป                                                                                           |   |
| 🗌 จองคิว                                                                                                 |   |
| 🔲 แสดงความติดเห็น                                                                                        |   |
| 🗌 ร้องเรียนทุกขั                                                                                         |   |
| ร้องเรียนทุจริด                                                                                          |   |
| 🔜 แจ้งเบาะแสป้ายโฆษณา                                                                                    |   |
|                                                                                                    |   |
| เรื่อง *                                                                                                 |   |
| ทดสถาระบบ                                                                                                |   |
|                                                                                                    |   |
|                                                                                                    |   |
| ชื่อ-นามสกุล *                                                                                           |   |
| นายเว็บไซด์ นามสกุลเว็บไซด์                                                                              |   |
|                                                                                                    |   |
|                                                                                                    |   |
| เบอร์โทรศัพท์ *                                                                                          |   |
| 088-888-8888                                                                                             |   |
|                                                                                                    |   |
| श्रेंत्रसं *                                                                                             |   |
|                                                                                                    |   |
| ที่อยู่ 88/88 ต.ที่ไหน อ.อะไรเอ่ย จ.ไปไหนนะ                                                              |   |
|                                                                                                    |   |
| เนื้อหาค่าร้อง *                                                                                         |   |
| NO 3 20 1991 1994                                                                                        |   |
| 10001207776                                                                                              |   |
|                                                                                                    |   |
| เอกสารประกอบ (สูงสุด 5 ไฟล์)                                                                             |   |
| อับโหลดไฟล์ที่รองรับสูงสุด 5 ไฟล์: PDF, document, image, spreadsheet หรือ video ขนาดสูงสุด 10 MB ต่อไฟล์ |   |
| 🖪 PDF ថ្លូរីa E-Servi 🗙                                                                                  |   |
|                                                                                                    |   |
|                                                                                                    |   |
| ส่งสำนบบฟอร์                                                                                             | и |

#### 8.คลิกส่ง

|     | ชีอ-นามสกุล *<br>นายเว็บไซด์ นามสกุลเว็บไซต์                                                                                                    |  |
|-----|----------------------------------------------------------------------------------------------------|--|
|     | เบอร์โทรศัพท์ *<br>088-888-8888                                                                                                    |  |
|     | ที่อยู่ *<br>ที่อยู่ 88/88 ด.ที่ไทน อ.อะไรเอ่ย จ.ไปไหนนะ                                                                                                    |  |
|     | เนื้อหาคำร้อง *<br>ทดสอบระบบนะ                                                                                                    |  |
|     | เอกสารประกอบ (สูงสุด 5 ไฟล์)<br>อัปโหลดไฟล์ที่รองรับสูงสุด 5 ไฟล์ PDF, document, image, spreadsheet หรือ video ขนาดสูงสุด 10 MB ต่อไฟล์<br>PDF ดู่มือ E-Servi ×<br>ปิ เพิ่มไฟด์                                |  |
|     | ส่ง ล้างแบบฟอร์ม                                                                                                    |  |
| ห้า | เมสงรพัสผ่านใน Google ฟอร์ม<br>เนื้อหานี้มิใด้ถูกสร้างขึ้นหรือรับรองโดย Google - <u>ข้อกำหนดในการให้บริการ</u> - <u>นโยบายความเป็นส่วนตัว</u><br>Does this form look suspicious? <u>รายงาน</u><br>Google ฟอร์ม |  |

9.ระบบจะขึ้นข้อความบันทึกข้อมูลเรียบร้อย

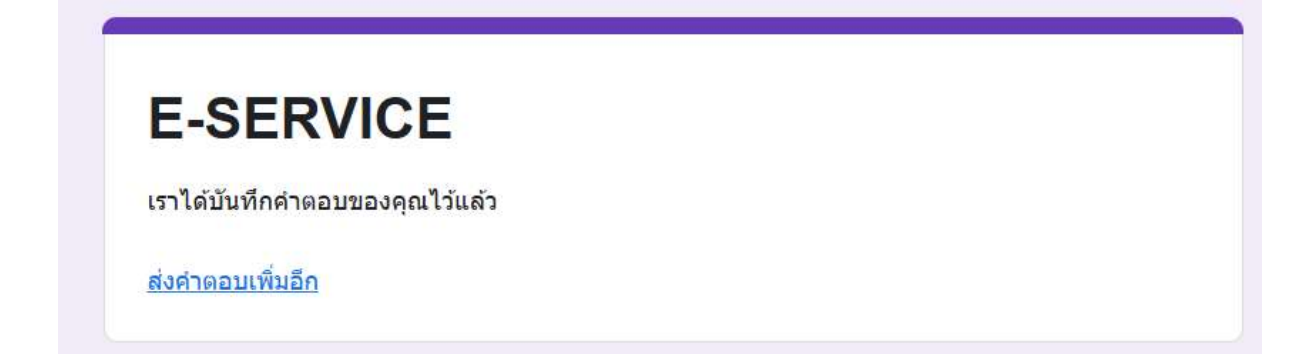

 เมื่อเจ้าหน้าที่ได้รับคำร้องขอรับบริการแล้ว จะดำเนินการพิมพ์เอกสารจากระบบ เพื่อ เสนอผู้บริหารตามขั้นตอน

 11. เจ้าหน้าที่จาก อบต.หนองบอนแดง จะประสานไปยังผู้ยื่นคำร้อง เพื่อนัดหมายเวลา ดำเนินการ

12. เจ้าหน้าที่จาก อบต.หน้าพระธาตุ ลงพื้นที่ออกให้บริการ เพื่อดำเนินการตามคำร้อง

สอบถามรายละเอียดเพิ่มเติม องค์การบริหารส่วนตำบลหน้าพระธาตุ ที่อยู่ เลขที่ 25หมู่ที่ 11 ต.หน้าพระธาตุ อ.พนัสนิคม จ.ชลบุรี 20140

ติดต่อ โทรศัพท์ : 038- 162886 โทรสาร :038-162888

E-mail : saraban\_06200619@dla.go.th